## Microsoft 365 Device Compliancy Check – Apple MacOS

Use this guide to check if your device meets the compliancy requirements to access college resources from a personally owned device.

1. Click the Apple logo in the top left of the screen, then click About This Mac.

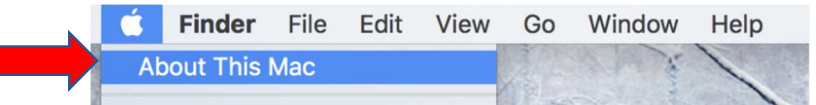

2. Make a note of the version and enter it into your BYOD corporate enrolment form, then close the window.

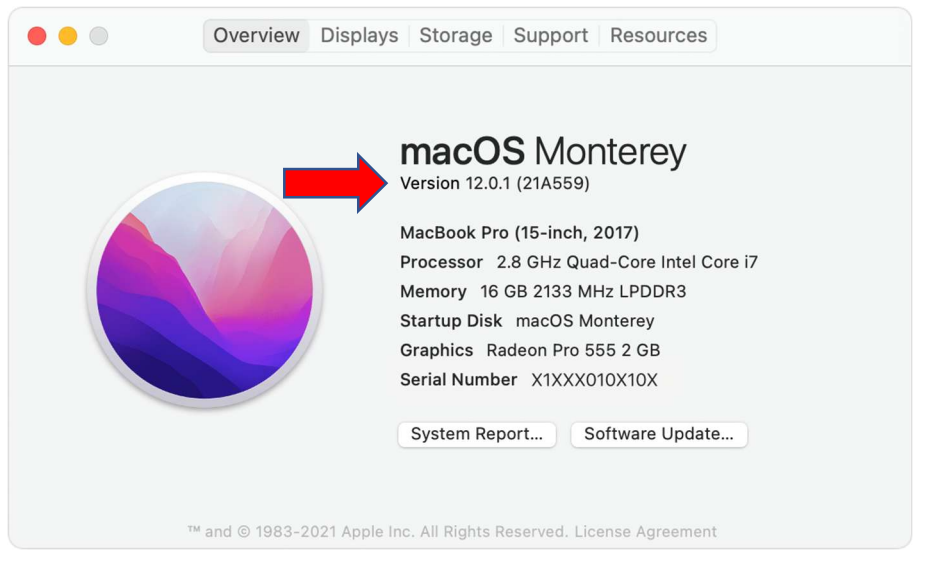

## Apple MacOS Device update guide Default Anti Virus (XProtect)

1. Click the Apple logo in the top left of the screen, then click System Preferences...

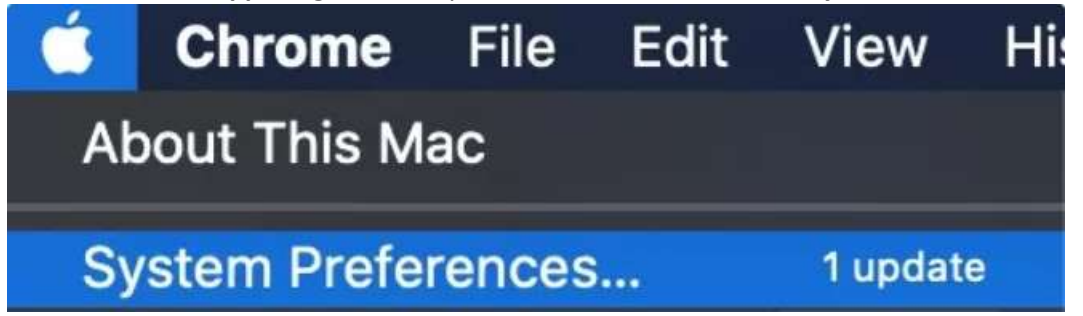

2. Click **Software Update**oOn the left hand side of the window.

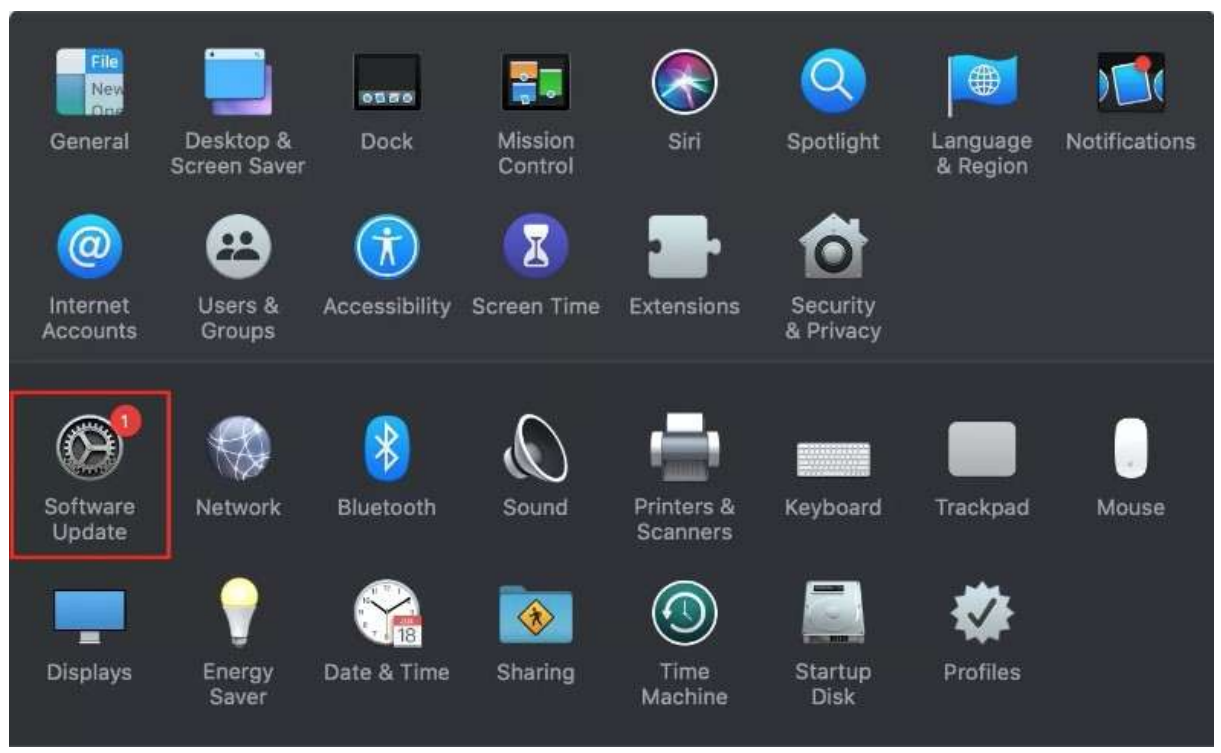

3. Click **Advanced** on the bottom right of the window.

|                 | Software Update                                                                                                    |             |
|-----------------|----------------------------------------------------------------------------------------------------|-------------|
| Software Update | macOS Monterey<br>12.6.5 – 12.41 GB<br>More Info<br>Other updates are available.<br>More info                         | Upgrade Now |
|                 | Use of this software is subject to the <u>original licence agreement</u> that accompanied the software being updated. |             |

4. Click the Install system data files and security updates check box if it is not already ticked.

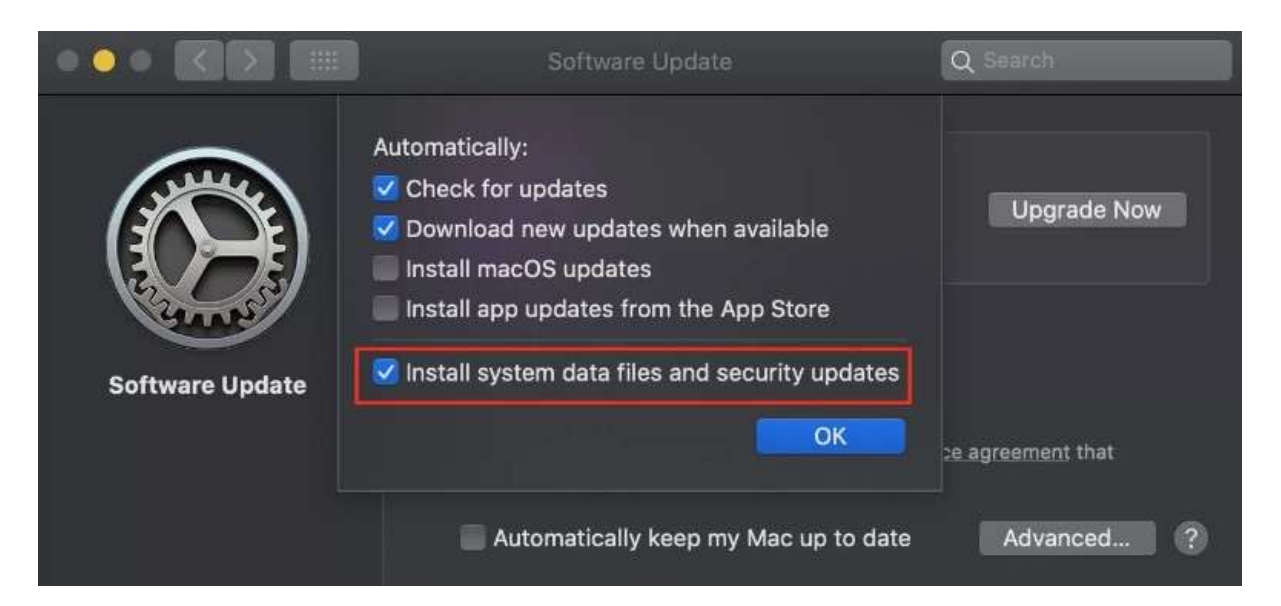